# Welcome to Wycom

Welcome to the Wycom family of automated check signing equipment. We have made a great effort to create a product that efficiently and effectively meets your automated check signing needs. This product carries a full 90 day hardware warranty and is now registered in your name. A warranty statement is located at the back of this manual.

Wycom is ready to assist you in the installation and operation of this equipment. Wycom technical support can be reached at 1-800-869-0236. So that we may better serve your needs, we ask that you carefully read this Installation and User's Guide and follow the instructions prior to contacting us.

#### YOUR REPRESENTATIVE IS:

#### Revision 3.5 March 2004

#### TABLE OF CONTENTS

| CHAPTER 1  | GETTING ACQUAINTED<br>Unpacking<br>Hardware Features                   | 1-2<br>1-3 |
|------------|------------------------------------------------------------------------|------------|
| CHAPTER 2  | SETUP<br>Installing the Signature Chip (EPROM)<br>Selecting a Location | 2-2<br>2-3 |
|            | Determining the Printer Interface Type                                 | 2-4        |
| CHAPTER 3  | PARALLEL INSTALLATION                                                  |            |
|            | Parallel Flow Chart                                                    | 3-2        |
|            | Bi-Directional Settings                                                | 3-2        |
|            | Printer Drivers                                                        | 3-2        |
|            | Parallel Installation                                                  | 3-3        |
|            | Switch Locations                                                       | 3-3        |
|            | Parallel Interface Cabling                                             | 3-5        |
|            | Solf Tost                                                              | 3-5        |
|            | Pass-Through Test                                                      | 3-6        |
| CHAPTER 4  | SERIAL INSTALLATION                                                    |            |
|            | Serial Flow Chart                                                      | 4-2        |
|            | Serial Installation                                                    | 4-3        |
|            | Switch Locations                                                       | 4-3        |
|            | Serial Interface Cabling                                               | 4-7        |
|            | Turning on the System                                                  | 4-7        |
|            | Self-Test                                                              | 4-8        |
|            | Pass-Through Test                                                      | 4-8        |
| CHAPTER 5  | OPERATIONS                                                             | 5.0        |
|            | Running Applications                                                   | 5-2        |
|            | Offline Mode                                                           | 5-2        |
|            | Manual Mode                                                            | 5-2        |
|            | Manual Chaoles                                                         | 5 2        |
|            | Manual Dependent                                                       | 3-3        |
|            | Manual Report                                                          | 5-4        |
|            | Blank Check Feature Auto Check Number Feature                          | 5-5        |
|            |                                                                        |            |
|            | APPENDIX                                                               |            |
| APPENDICES | A-IKUUBLESHUUIING                                                      | A          |
|            | B-WYCOM UNIT DIP SWITCH QUICK REFERENCE                                | В          |
|            | U-ULVOOAKI                                                             | · ()       |

# **C H A P T E R**

1

# getting acquainted

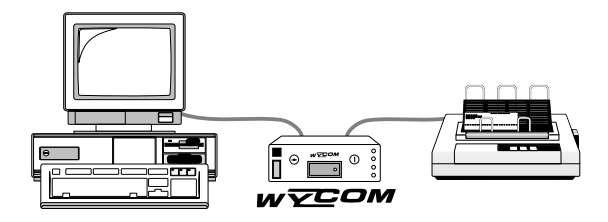

#### UNPACKING

The contents are listed below. If any items are missing, call 1-800-869-0236 for assistance. Photograph #1 shows the contents of the WYCOM UNIT.

#### **Package Contents**

The WYCOM UNIT contents are:

- 1 This installation manual
- 1 WYCOM UNIT
- 1 Power Cord
- 1 DB-25 extension cable
- 2 Sets of keys

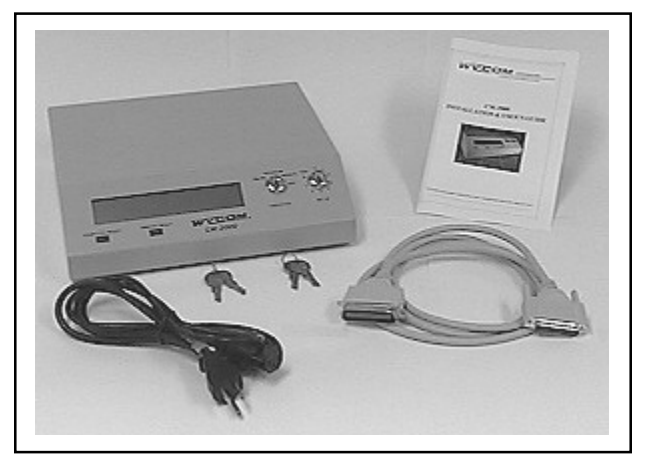

PHOTOGRAPH #1

#### HARDWARE FEATURES

#### 1. POWER SWITCH:

• Located on the side of the Wycom, must be on to use your printer.

#### 2. SYSTEM RESET:

- Located on the back of the Wycom.
- · Clears information in the Wycom memory not sent to the printer
- · Activates factory programmed offline signing features

#### FRONT CONTROL PANEL

#### **3. EXECUTIVE KEYSWITCH:**

- The **OFF** Position disables the signing features of the Wycom Unit for regular report printing.
- The MANUAL Position activates the manual check writing using the key board.
- The PROGRAM Position activates the programing of the manual check writing system.
- The ONLINE Position enables programmed check signing features of the Wycom unit.

#### 4. SETUP KEYSWITCH:

- Positions 1 8 select different signing features (factory programmed) of the Wycom unit.
- Position 0 disables the signing features of the Wycom unit, permitting regular report printing.
- The TEST position prints the Wycom self test to the printer.

#### 5. COMPUTER READY LIGHT:

• Glows green when the Wycom unit is ready to receive information from the computer.

#### 6. PRINTER READY LIGHT:

• Glows green when the Printer is ready to receive information from the Wycom unit.

#### WYCOM UNIT DISPLAY SCREEN

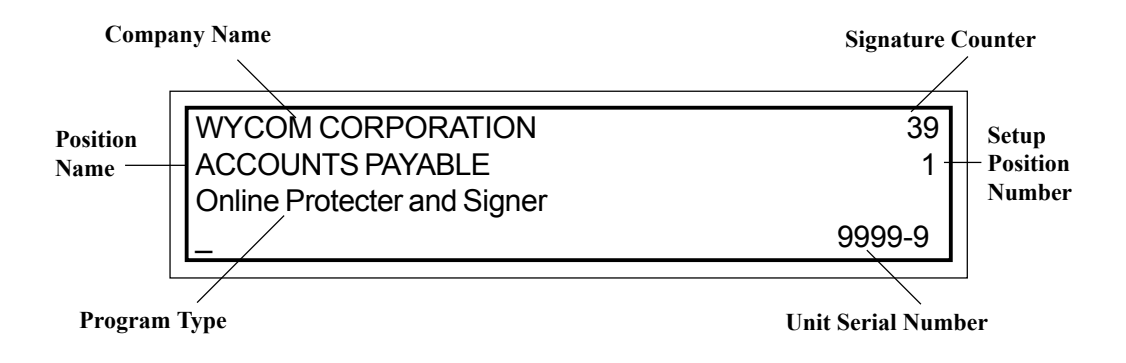

# 2

## CHAPTER

# setup

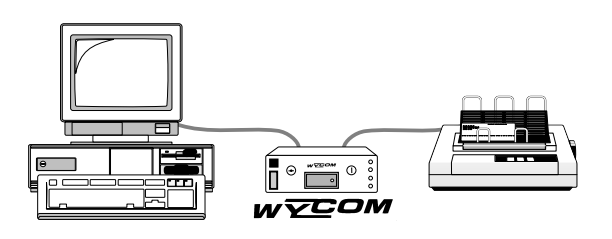

#### **INSTALLING THE SIGNATURE CHIP (EPROM)**

The signature chip may be installed for you already. If you need to install the EPROM, follow these instructions:

- 1. Turn the UNIT upside down.
- 2. Locate the small (2" x 4") access panel in the center of the unit. Remove the two screws and lift the panel off. Photograph #2 shows the bottom of the UNIT with the center access panel removed.
- 3. With the label facing up, push the signature chip into the socket mounted on the Circuit Board. The signature chip will fit into the socket only one way and should fit into place easily. If you encounter resistance, turn the signature chip in the other direction.
- 4. Replace the access panel and two screws.

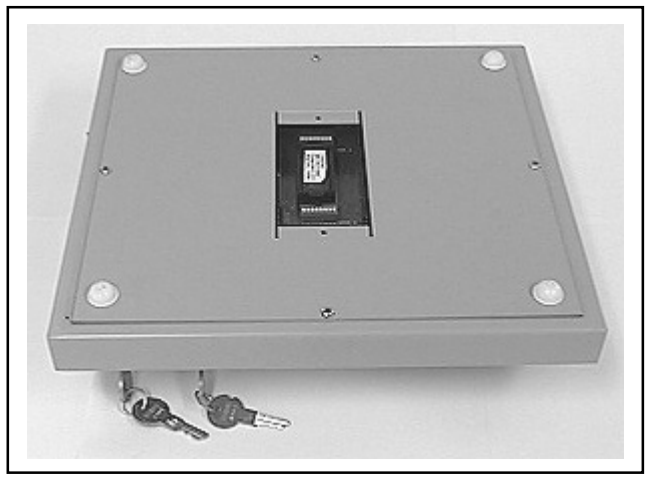

#### SIGNATURE CHIP LOCATION

PHOTOGRAPH #2

#### **SELECTING A LOCATION**

Place the Wycom unit within six feet of the printer. The cable connecting the WYCOM to the printer is six feet long.

#### **TURNING OFF THE PRINTER**

#### PRIOR TO INSTALLATION:

- 1. Turn the printer off.
- 2. If you cannot locate this power switch, refer to the printer's user's guide

#### **CONNECTING POWER TO THE WYCOM**

- 1. Connect the black power cord supplied by Wycom to the back panel of the Wycom unit labelled "120VAC". Be sure the cord is firmly seated in the power cord socket. Photograph #3 shows the power cord socket location.
- 2. Connect the other end of the power cord to a standard 110 volt electrical outlet. **Caution: Use the Wycom supplied Power Cord only.**

#### POWER CORD SOCKET LOCATION

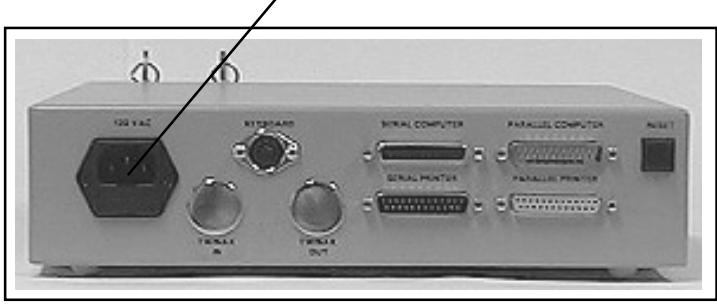

PHOTOGRAPH #3

#### **DETERMINING PRINTER INTERFACE TYPE**

To complete the installation it is necessary to determine the printer interface type. To do this:

- 1. Go to the back of the printer.
- 2. Disconnect the printer cable at the back of your printer.
- 3. Look at the end of the cable.

If the cable end looks like illustration #1, your printer interface type is PARALLEL. Reconnect the printer cable to the printer and refer to the directions at the bottom of this page.

If the cable end looks like illustration #2, your printer interface type is SERIAL. Reconnect the printer cable to the printer and refer to the directions at the bottom of this page.

# ILLUSTRATION #1ILLUSTRATION #2Image: state of the state of the sta

#### Where to go from here . . .

If your printer interface type is **PARALLEL**, please go directly to **CHAPTER 3**.

If your printer interface type is **SERIAL**, please go directly to **CHAPTER 4**.

# 3

## CHAPTER

# parallel installation

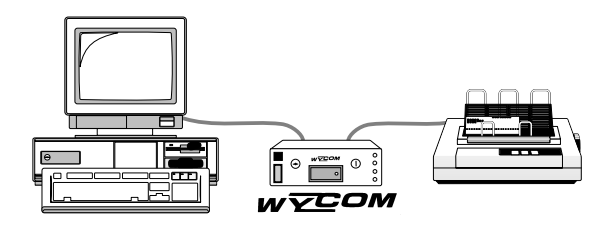

#### PARALLEL FLOW CHART

Correct installation of the Wycom requires proper configuration. To configure the Wycom unit follow the flow chart below. Fill in the necessary information in the spaces provided using your printer's configuration report.

- If you do not understand how to get a printer configuration report, check your printer manual.
- If you are unable to use the printer manual to get this information, call the **printer** technical support specialist and speak directly with them to gather the information below.

#### FLOW CHART

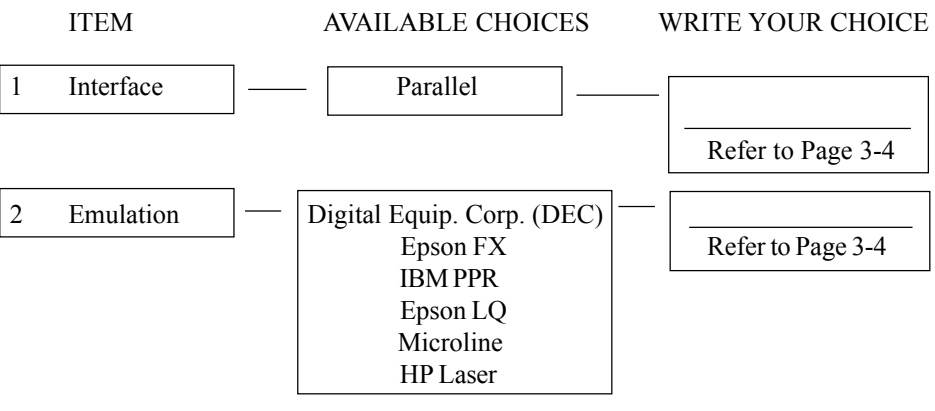

#### **BI-DIRECTIONAL SETTINGS**

#### The Wycom unit is a Centronics device, therefore:

- ➡ If you are connecting directly to a PC, go to the printer driver properties and turn off the bi-directional capabilities. (Note: Some computers' BIOS settings also need to be changed to either standard, output only, normal, compatible, or Centronics).
- ➡ If you are using an external jet direct box, set the interface to Centronics (see jet administration utilities).

#### **PRINTER DRIVERS**

➡ For laser printers, select a compatible printer driver - PCL6 and Postscript (PS) drivers are not compatible.

#### PARALLEL INSTALLATION

If you have completed the information on Page 3-2, Parallel Flow Chart, please proceed.

- 1. Turn the unit upside down.
- 2. Remove the two screws to the (2"x 4") Access panel of the Wycom unit.
- 3. Locate the banks of dip switches which are near the signature chip socket.

Photograph #4 shows the WYCOM UNIT switch locations.

Illustration #3 below shows more detail of the circuit board surface.

You may now proceed to Page 3-4 — Interface Item #1.

#### **Switch Locations**

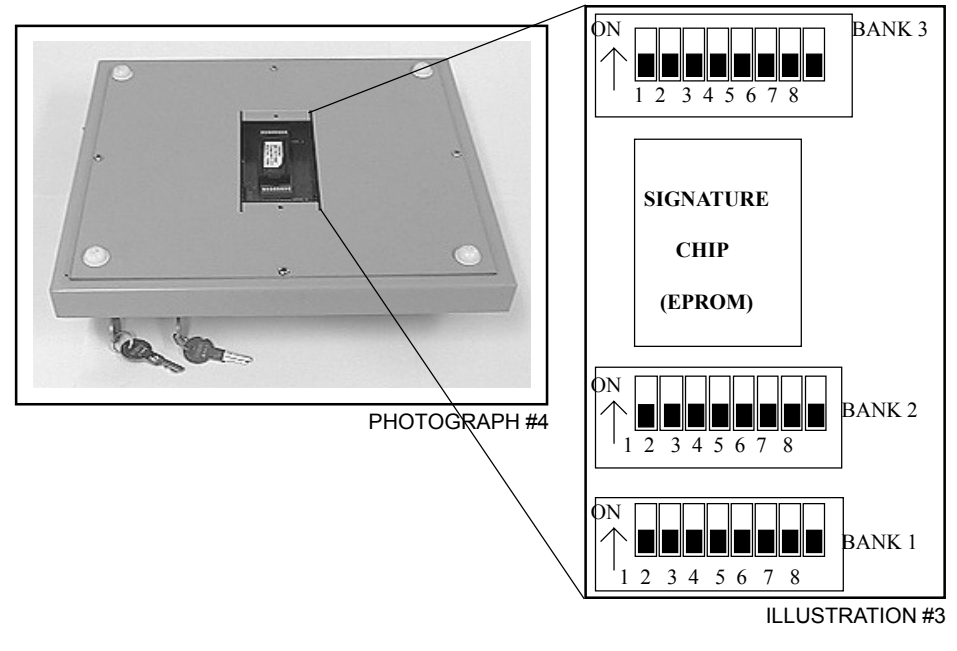

#### **INTERFACE - ITEM #1**

Having selected "parallel" on Item #1 of the **Parallel Flow Chart**, set BANK 1 switches 1 & 2 "off". If you have correctly set Bank 1, Switches 1 and 2 they should look like the diagram below:

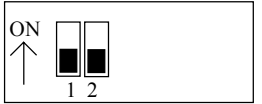

#### EMULATION - ITEM #2

BANK

1

On Item #2 of the **Parallel Flow Chart** you wrote down an **Emulation**. Find the diagram for your **Emulation** and set the switches on **BANK 1**. If you have correctly set Bank 1 Switches 3-6, they should look like the diagram below.

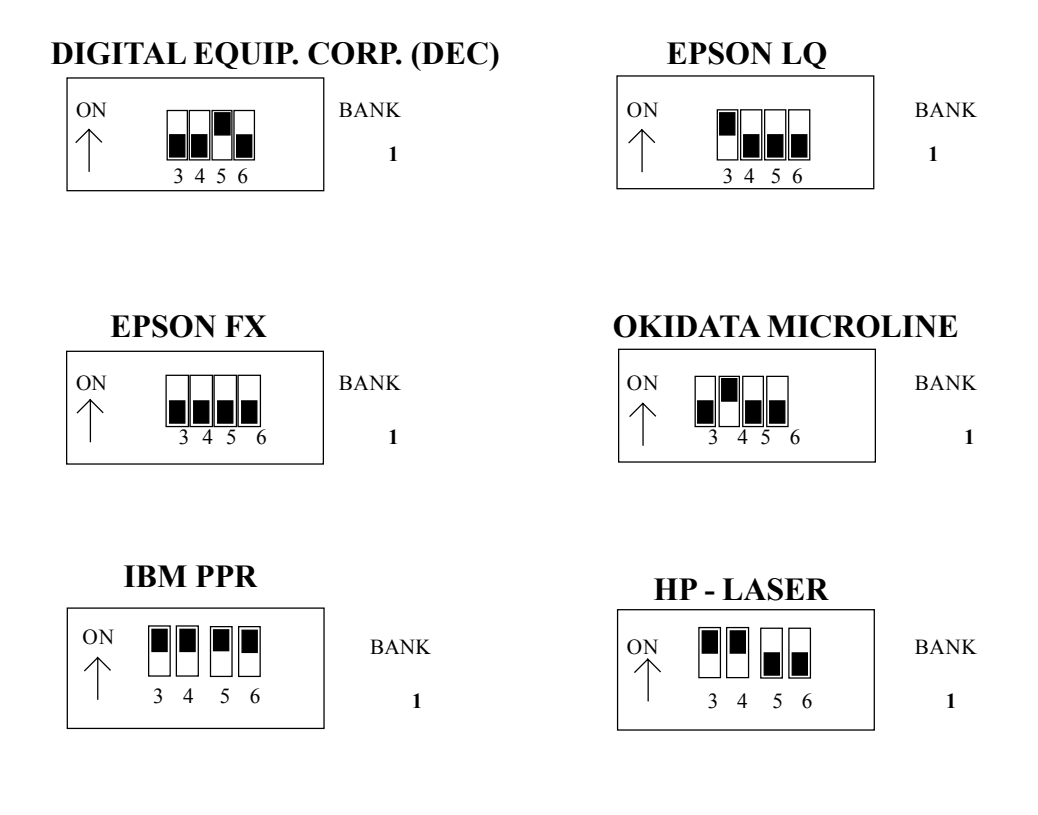

#### PARALLEL INTERFACE CABLING

You are now ready to cable the WYCOM UNIT into the system. (Make sure the printer's power switch is off). IMPORTANT NOTE: The cables used with the Wycom unit must be less than 6 feet, and must be IEEE-1284 compliant. Make sure the cables are securely tightened down, and verify that you are not using any switch boxes.

- 1. Disconnect the printer cable from the computer.
- 2. Connect this end into the Wycom Parallel Printer Port.
- 3. Connect the Wycom supplied DB-25 extension cable into the Wycom parallel computer port.
- 4. Connect the other end of the DB-25 extension cable into the computer's printer port.

The completed installation should look like Photograph #5 below.

#### **CABLE CONNECTIONS**

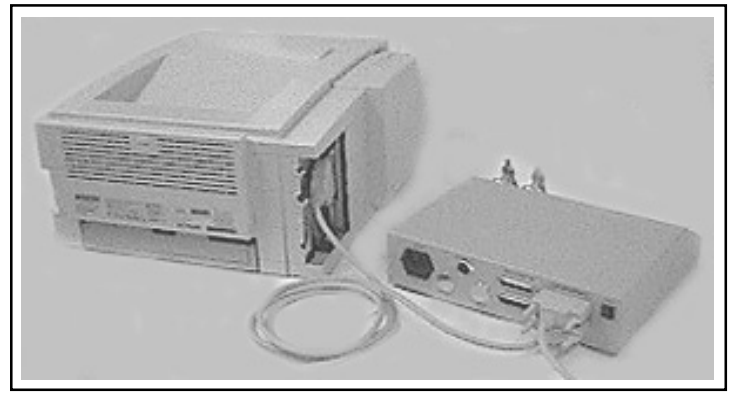

PHOTOGRAPH #5

#### TURNING ON THE SYSTEM

You have now completed configuration of the Wycom unit and are ready to turn on the system.

- 1. Turn ON your printer.
- 2. Turn ON the Wycom unit.
- 3. If you have not already done so, turn your computer ON.
- 4. To verify that you have properly completed the installation, complete the instructions on **Page 3-6 Performing the Self-Test** *and* **Performing the Pass-Through Test**.

#### PERFORMING THE SELF-TEST

You are now ready to Perform the Self-Test which verifies the Wycom is communicating to the printer. Run the self-test:

- 1. Put blank paper in the printer.
- 2. Turn the SETUP Keyswitch to the TEST position.
- Turn the EXECUTIVE Keyswitch to the ONLINE position.
- 4. Confirm Computer and Printer Ready lights are on.
- 5. Press the RESET button.
- 6. The printer should begin printing. Verify that the information printed matches the illustration to the right.
- If you have problems or questions, please see Appendix A - Trouble Shooting.

| SELFTEST for & LICENSED to Com                                                                                                    | pany Nam                                                           | e Demo                                                                    | F#1005002 V#4.29                                                                                                    |
|----------------------------------------------------------------------------------------------------|--------------------------------------------------------------------|---------------------------------------------------------------------------|----------------------------------------------------------------------------------------------------|
| PROGRAMMING<br>APPLICATION<br>Pags thru<br>Diak - Protect & Sign<br>Diak - Sign Only<br>Offline Continuous Signer<br>Offline Single Signer<br>Unprogrammed<br>Unprogrammed<br>Customer Stand Alone Demo<br>Customer Manual Demo | SETUP<br>#0<br>#12<br>#3<br>#45<br>#45<br>#45<br>#45<br>#45<br>#45 | MODE<br>Online<br>Online<br>Offline<br>Offline<br>N/A<br>Online<br>Online | PROGRAM DESCRIPTION<br>N/A<br>Protecter and Signer<br>Signer<br>Continuous Signer<br>Siggle Signer<br>N/A<br>N/A<br>Protecter and Signer<br>Protecter and Signer |
| CONFIGURATION<br>Model = CM-2000<br>Input = Parallel<br>Output = Parallel<br>Emulation = HP Laser                                                                                                    |                                                                    |                                                                           |                                                                                                    |
| EMULATION TEST - Six rows of V                                                                                                    | OID's sh                                                           | ould prim                                                                 | nt below                                                                                                    |
| -VOID-VOID-VOID-<br>-VOID-VOID-VOID-<br>-VOID-VOID-VOID-<br>-VOID-VOID-VOID-<br>-VOID-VOID-VOID-<br>-VOID-VOID-VOID-<br>Copyright (C) <b>2</b> WYCOM Corp.<br>HEX DUMP mode now active                                          | , Custom                                                           | er Assis                                                                  | tance 800-869-0236                                                                                                    |
|                                                                                                    |                                                                    |                                                                           |                                                                                                    |

#### PERFORMING THE PASS-THROUGH TEST

The Pass-Through Test verifies the computer-to-Wycom communication. Run the Pass-Through Test as follows:

- 1. Turn the Setup Keyswitch to "0"
- 2. Turn the Executive Keyswitch to "Online."
- 3. Verify the Computer Ready and Printer Ready lights are on.
- 4. Print a check, or a report.
- 5. Verify the printout of the Pass-Through Test is printed as you expect.
- 6. You are now ready to run applications. See Chapter 5.
- 7. If you have problems or questions, please See Appendix A Trouble Shooting.

# 4

## CHAPTER

# serial installation

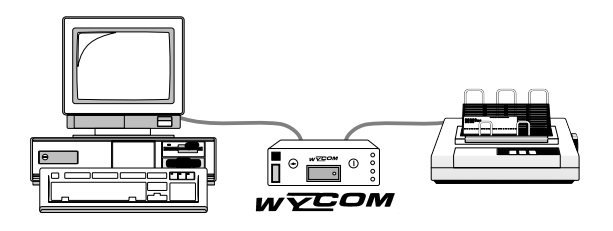

#### SERIAL FLOW CHART

Correct installation of the Wycom requires proper configuration. To begin this process, fill in the seven blanks below using your printer configuration report.

- If you do not understand how to get a printer configuration report, check your printer manual.
- If you are unable to use the printer manual to get this information, call the **printer** technical support specialist located in the back of the manual and speak directly with them to gather the information below.

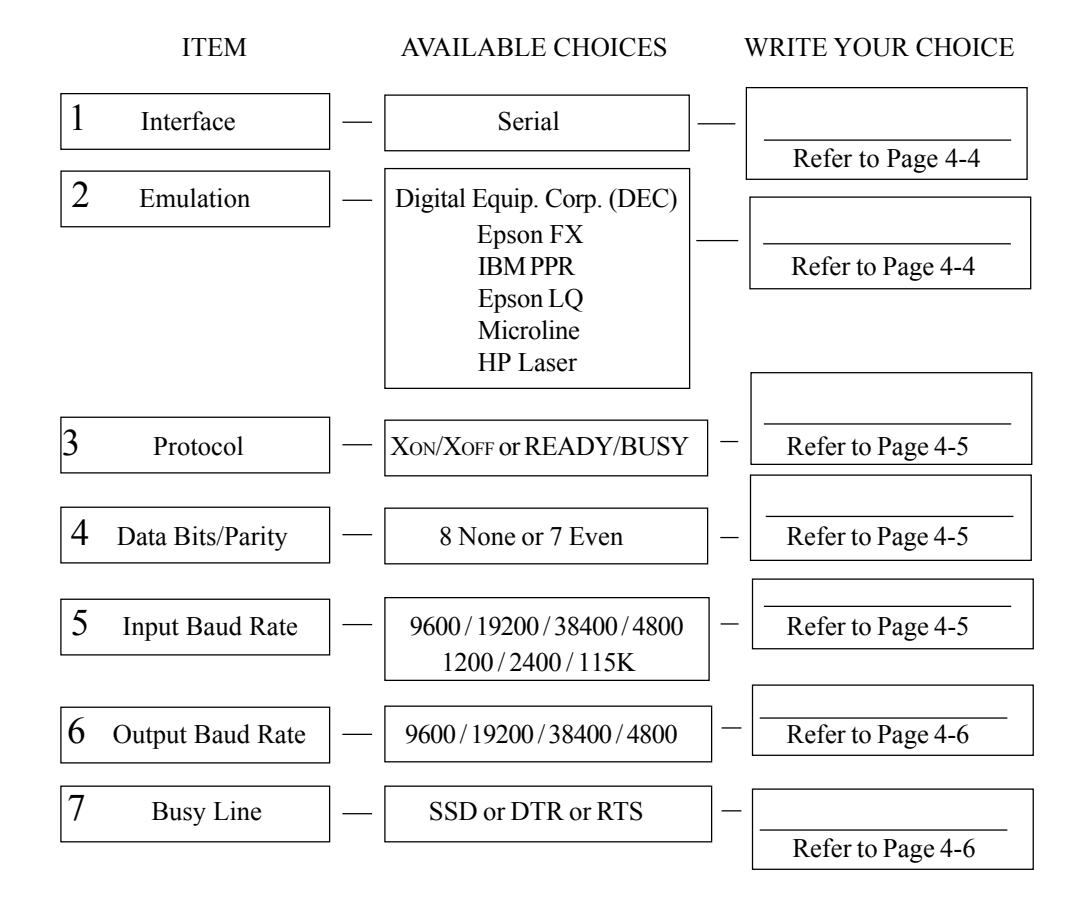

#### FLOW CHART

#### SERIAL INSTALLATION

If you have completed the information on Page 4-2 -- Serial Flow Chart, please proceed.

- 1. Turn the unit upside down.
- 2. Remove the two screws to the 2 x 4" Access panel on the bottom of the Wycom unit.
- 3. Locate the banks of dip switches which are near the signature chip socket.

Photograph #6 shows the WYCOM UNIT switch locations and Illustration #4 below shows more detail of the circuit board surface.

You may now proceed to Page 4-4 — Interface Item #1.

#### **Switch Locations**

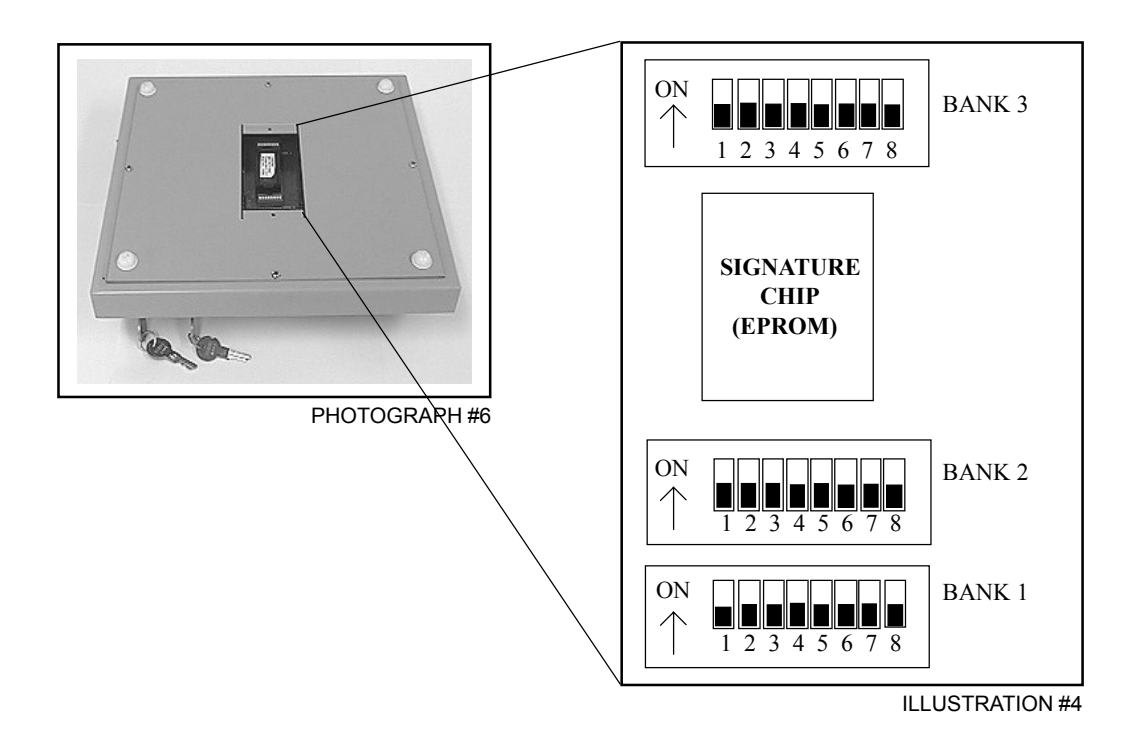

#### **INTERFACE - ITEM #1**

Having selected "serial" on Item #1 of the Serial Flow Chart, set BANK 1 switches 1 & 2 "on". If you have correctly set Bank 1, Switches 1 and 2 they should look like the diagram below:

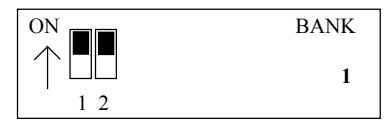

#### **EMULATION - ITEM #2**

On Item #2 of the **Serial Flow Chart** you wrote down an **Emulation**. Find the diagram for your **Emulation** and set the switches on **BANK 1**. If you have correctly set Bank 1 Switches 3-6, they should look like the diagram below:

#### **DIGITAL EQUIP. CORP. (DEC)**

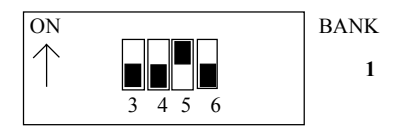

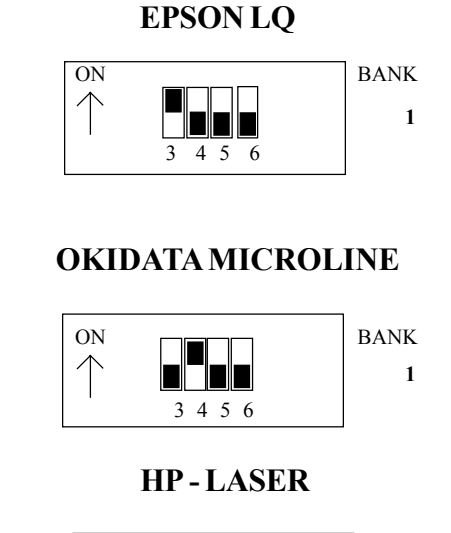

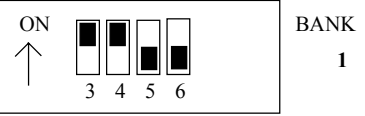

#### **EPSON FX**

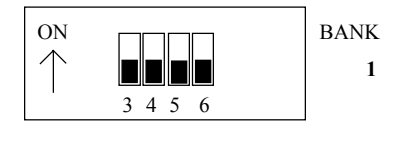

#### IBM PPR

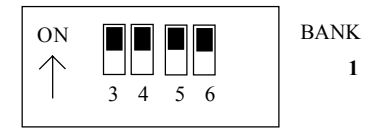

#### **PROTOCOL - ITEM #3**

On Item #3 of the **Serial Flow Chart** you selected either "XON/XOFF" or "READY/ BUSY" for **Protocol.** Set Bank 2 Switch 1 according to one of the diagrams below.

| Protocol - XON/XOFF |           | Protocol - Ready/Busy                                |        |
|---------------------|-----------|------------------------------------------------------|--------|
| $ \uparrow 1 $      | BANK<br>2 | $ \begin{array}{c} ON \\ \uparrow \\ 1 \end{array} $ | BANK 2 |

#### DATA BITS/PARITY - ITEM #4

On Item #4 of the **Serial Flow Chart** your choice was "7" or "8" for Data Bits. Set Bank 2 Switch 2 according to one of the diagrams below.

#### 8 Data Bits - Parity None

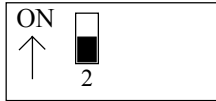

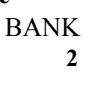

| 7 Data Bits - F | Parity Even |
|-----------------|-------------|
| ON              | BANK        |
| $\uparrow$      | 2           |
| 2               |             |

#### **INPUT BAUD RATE - ITEM #5**

Using the **Input Baud Rate** you recorded on the **Serial Flow Chart**, set Bank 2, Switches 3-5 according to one of the diagrams below.

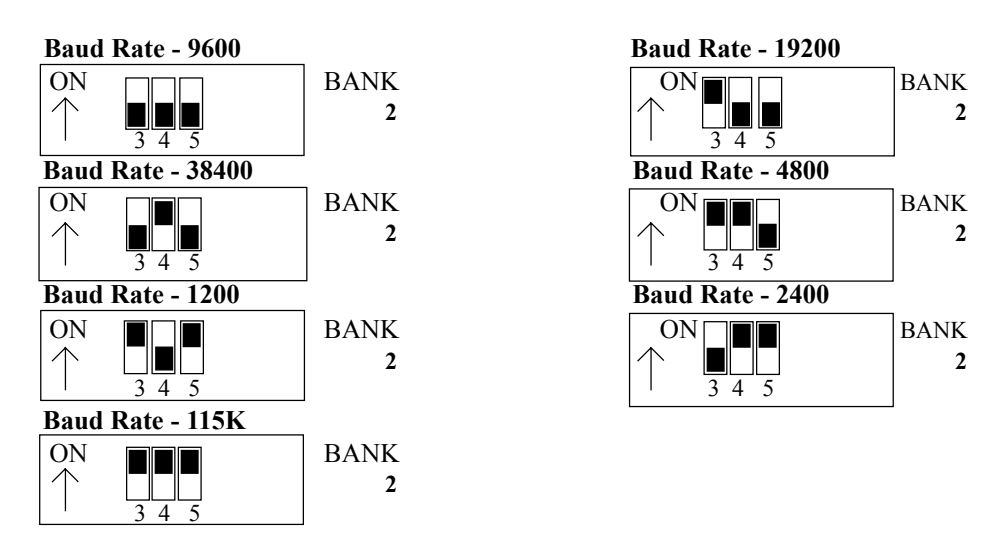

#### **OUTPUT BAUD RATE - ITEM #6**

Using the Input Baud Rate you recorded on the Serial Flow Chart, set Bank 2 Switches 6-7 according to one of the diagrams below.

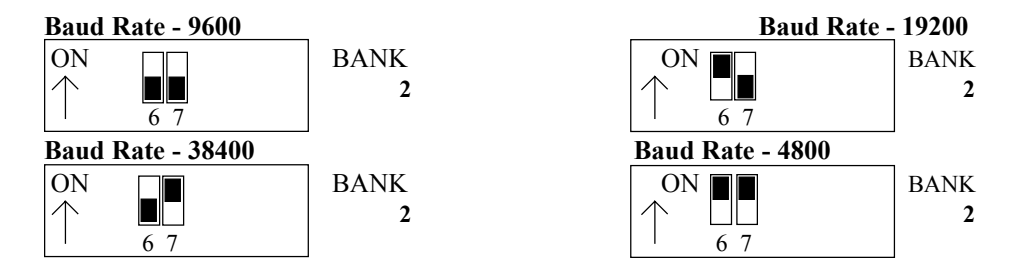

#### **BUSY LINE - ITEM #7**

On Item #7 of the Serial Flow Chart you selected "SSD", "DTR" or "RTS" for BUSYLINE. Set Bank 3 Switches 1-6 according to one of the diagrams below.

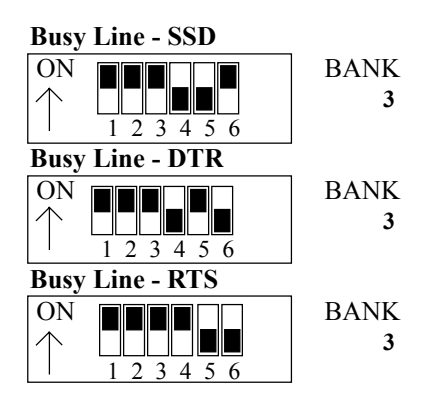

#### SERIAL INTERFACE CABLING

You are now ready to cable the WYCOM UNIT into the system. (Make sure the printer's power switch is off).

- 1. Disconnect the printer cable from the printer.
- 2. Connect this end into the Wycom Serial Computer Port.
- 3. Connect the Wycom supplied DB-25 extension cable into the Wycom serial printer port.
- 4. Connect the other end of the DB-25 extension cable into the printer.

The completed installation should look like Photograph #7 below.

#### **CABLE CONNECTIONS**

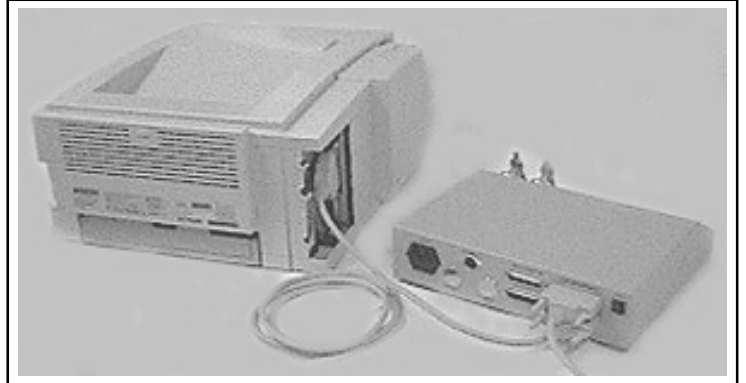

PHOTOGRAPH #7

#### **TURNING ON THE SYSTEM**

You have now completed configuration of the Wycom unit and are ready to turn on the system.

- 1. Turn ON your printer.
- 2. Turn ON the Wycom unit.
- 3. If you have not already done so, turn your computer ON.
- 4. To verify that you have properly completed the installation, complete the instructions on **Page 4-8 Performing the Self-Test** *and* **Performing the Pass-Through Test** before running your applications.

#### PERFORMING THE SELF-TEST

You are now ready to Perform the Self-Test which verifies the Wycom is communicating to the printer. Run the self-test:

- 1. Put blank paper in the printer.
- 2. Turn the SETUP Keyswitch to the TEST position.
- 3. Turn the EXECUTIVE Keyswitch to the ONLINE position.
- 4. Confirm Computer and Printer Ready lights are on.
- 5. Press the RESET button.
- 6. The printer should begin printing. Verify that the information printed matches the illustration to the right.
- If you have problems or questions, please see Appendix A - Trouble Shooting.

| SELFTEST for & LICENSED to Company Name Demo F#1005002 V#4.29                                                                                                    |
|----------------------------------------------------------------------------------------------------|
| PROGRAMMING     SETUP     MODE     PROGRAM DESCRIPTION       Pags thru     #0     Online     N/A       Disk - Protect & Sign     #1     Online     Protecter and Signer       Disk - Sign Only     #2     Online     Signer       Offline Continuous Signer     #3     Offline Continuous Signer       Offline Single Signer     #4     Offline Single Signer       Unprogrammed     #5     N/A       Unprogrammed     #6     N/A       Customer Stand Alone Demo     #7     Online       Protecter and Signer     #8     Online |
| CONFIGURATION<br>Model = CM-2000<br>Input = Parallel<br>Output = Parallel<br>Emulation = HP Laser                                                                                                    |
| EMULATION TEST - Six rows of VOID's should print below                                                                                                    |
| -VOID-VOID-VOID-<br>-VOID-VOID-VOID-<br>-VOID-VOID-VOID-<br>-VOID-VOID-VOID-<br>-VOID-VOID-VOID-<br>-VOID-VOID-VOID-<br>Copyright (c) 3 WYCOM Corp., Customer Assistance 800-869-0236<br>HEX DUMP mode now active                                                                                                    |

#### PERFORMING THE PASS-THROUGH TEST

The Pass-Through Test verifies the computer-to-Wycom communication. Run the Pass-Through Test as follows:

- 1. Turn the Setup Keyswitch to "0"
- 2. Turn the Executive Keyswitch to "Online."
- 3. Verify the Computer Ready and Printer Ready lights are on.
- 4. Print a check, a or report.
- 5. Verify the printout of the Pass-Through Test is printed as you expect.
- 6. You are now ready to run applications. See Chapter 5.
- 7. If you have problems or questions, please See Appendix A Trouble Shooting.

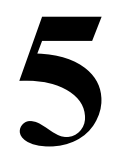

# operations

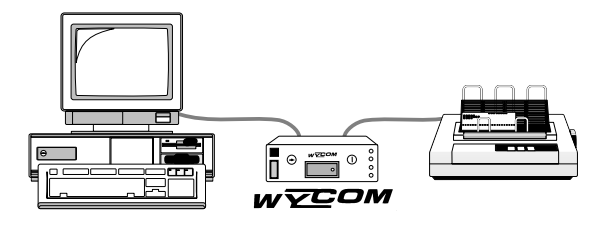

#### **RUNNING APPLICATIONS**

Before you continue, refer to the Self-test printout. Find the application you desire. The application you choose operates in one of three MODES:

- **Online** = Computer used to activate operation.
- Offline = WYCOM reset button used to activate Stand alone operation.
- **Manual** = Keyboard used to activate operation.

The following directions for the application mode you chose.

#### **ONLINE MODE**

- 1. Make sure the WYCOM unit Power switch is ON.
- 2. Ready your computer and printer as you would normally.
- 3. Turn the Wycom's Setup Keyswitch to the number of the chosen application.
- 4. With the Executive Keyswitch OFF, print any alignment forms this application requires.
- 5. Turn the Executive Keyswitch to ONLINE.
- 6. Run your application.

#### **OFFLINE MODE**

- 1. Turn the Setup Keyswitch to the programmed offline signer.
- 2. Turn the Executive Keyswitch to ONLINE.
- 3. Ready your printer with the documents you need to sign. (If your printer uses Tractor feed paper, adjust the document in the printer with the printhead 1/2" above the signature line. Laser printers need no paper alignment).
- 4. Push the "System Reset" button on the back of the Wycom unit. The Wycom unit begins signing each document. (Signing stops\*\* when the printer runs out of paper or by turning off the printer).

#### MANUAL MODE FOR OFFLINE SIGNING

- 1. Turn the Wycom off
- 2. Attach a keyboard to the back of the WYCOM
- 3. Turn the WYCOM on
- 4. Turn the Setup Keyswitch to the Offline Signer Position
- 5. Turn the Executive Keyswitch to MANUAL
- 6. Enter the number of checks to sign
- \*\* Offline Single Signer automatically stops after printing one document.

#### **Manual Checks**

To activate manual programming for a position, turn the Executive Keyswitch to the "MANUAL". Turn the Setup Keyswitch to the programmed manual position. The keyboard must be connected, and the unit must be turned on.

The WYCOM UNIT uses the following keys to navigate through the screens:

| Page-up         | Goes to the previous screen. PGUP will not go before screen #1.                   |
|-----------------|-----------------------------------------------------------------------------------|
| Page-down       | Goes to the next screen. PGDN will stop at the last screen and prompt "PRINT Y/N" |
| UP ARROW        | To move to the previous field on the screen.                                      |
| DOWN ARROW      | To move to the next field on the screen.                                          |
| <enter></enter> | To complete entry of data and move to the next field.                             |
|                 |                                                                                   |

#### **Data Entry**

Screen #1 is the first of two screens displaying the payee name and address. Any field may be left blank. However, the payee name should always be specified.

Screen #1

| Date : | 10-21-2000 Check No: 1 |
|--------|------------------------|
| Payee: | John Doe               |
| Add 1: | 1234 Anyplace Way      |
| Add 2: |                        |

Screen #2

| Add 3: |         |
|--------|---------|
| City : | Anytown |
| State: | USA     |
| Zip :  | 12345   |

After the payee name and address information has been entered, the user will be prompted with a series of Item Screens. The Item number and the Total are automatically generated. The user can enter an amount and a discount amount. The date, reference and description may also be entered on this page. The reference number and description may be entered or left blank. (These fields are added for the convenience of the user. The reference number, for example, could be used to refer to a purchase order number).

Item Screen

| Item: 1     | Date: 12-20-99         |
|-------------|------------------------|
| Amnt:11.00  | Ref : Item A Reference |
| Disct 1.00  | Desc: Description A    |
| Total 10.00 |                        |

#### Item Screen

| Item: 2     | Date: 12-21-99         |
|-------------|------------------------|
| Amnt: 12.00 | Ref : Item B Reference |
| Disct 2.00  | Desc: Description B    |
| Total 10.00 | -                      |

When all items have been entered, the user should leave the next Item Screen blank. This will prompt the WYCOM UNIT to display the Totals Screen. The maximum number of items is determined by the printable area of the stub. If the stub is small, few line items can be entered. If the stub is long, many items can be entered. When the maximum number of items is reached, the WYCOM UNIT will automatically go to the Totals Screen.

Item Screen

| Item: 3 | Date: |
|---------|-------|
| Amnt:   | Ref : |
| Disct   | Desc: |
| Total   |       |

The Totals Screen will appear after the last item has been entered or an Item Screen has been left blank. The Total will be automatically generated. The user may enter a memo on this screen, and may also enter the number of copies to generate.

Totals Screen

| Total: | 20.00   |
|--------|---------|
| memo:  | No Memo |
| #copy: | 1       |

The Print Screen is the last screen prior to generating a manual check. The user MUST answer 'Y' in order for the WYCOM UNIT to generate a manual check. At any time, prior to printing the check, the user may Page Up to previous screens, and modify the information entered.

Print Screen

Print Y/N:

After the user enters 'Y' to the "Print Y/N" prompt, a manual check will be sent to the laser printer.

The WYCOM UNIT will then display screen #1. Note that the date and the check number are automatically generated.

| Date : | 10-21-2000 | Check No: 2 |  |
|--------|------------|-------------|--|
| Payee: |            |             |  |
| Add 1: |            |             |  |
| Add 2: |            |             |  |

#### **Manual Report**

The WYCOM UNIT can print a report of manual check writing to a connected printer. To access the manual report, turn the WYCOM UNIT to MANUAL/0. A screen similar to the following will appear:

| Manual Report: A | Avail | Used | Remain |  |
|------------------|-------|------|--------|--|
| P - Print 4      | 448   | 2    | 446    |  |
| C - Clear        |       |      |        |  |
| Enter Option:    |       |      |        |  |

| P – Print | When the user presses the letter "P", the manual report will be printed. |
|-----------|--------------------------------------------------------------------------|
| C – Clear | When the user presses the letter "C", the manual report will be cleared. |
| Avail     | This indicates the total number of manual report entries available.      |
| Used      | This indicates the number of used manual report entries.                 |
| Remain    | This indicates the number of remaining manual report entries.            |

#### **Generating a Manual Report**

1. At the main manual report screen, press the letter "P". A message similar to the following will appear:

The printer must be on! Continue? (Y/N):

2. Make certain the printer is on and is connected, then press the letter "Y". The manual report will be sent to the printer and a message similar to the following will appear:

Print Job Sent Press any key to continue

3. Press any key on the keyboard to continue.

#### **Clearing a Manual Report**

After each manually generated check is sent to the printer, a description of the check is stored in non-volatile memory in the WYCOM UNIT. Once a manual report is generated, the user should clear the memory to create space for new descriptions to be stored. If the manual report memory is never cleared, the WYCOM UNIT memory will become completely full, and the WYCOM UNIT will not maintain a record of newly created checks. The old check descriptions will always be maintained until the manual report is cleared.

(Continued on page 5-5)

To clear the manual report:

1. At the main manual report screen, press the letter "C". A message similar to the following will appear:

THIS WILL CLEAR THE MANUAL REPORT! Continue? (Y/N):

Press the letter 'Y' to clear the manual report.

#### **Blank Check Maker**

#### This feature is available for MICR laser programming with form printing.

To activate the blank check feature, turn the Executive Keyswitch to "PROGRAM." Turn the Setup Keyswitch to number 2. The keyboard must be connected, and the unit must be turned on.

| BLANK CHECK MAKER |
|-------------------|
| Position (1-8) 7  |
| Check Start # 1   |
| Num Checks 3      |

Type position of the MICR solution with check form you desire press enter.

Type the check start # and press enter.

Type number of checks to print and press enter.

The WYCOM UNIT will print blank checks with sequential check numbers.

#### **Auto Check Number Feature**

#### This feature is available for MICR laser programming.

To activate the Auto Check Number Feature, install a comoatible keyboard in the back of the Wycom Unit and turn the unit on. Turn the Executive Key to "PROGRAM" and the Setup Key to number 3. The following screen will appear:

Automatic Check Number Setup Screen Enter Position (1-8)

1. Type the setup key position number that requires a starting check number. The following scree will appear:

|    | Position 1                                    |
|----|-----------------------------------------------|
|    | Old:                                          |
|    | New:                                          |
| 2. | The cursor will be on "New." Type the startin |

- 2. The cursor will be on "New." Type the starting check number and press enter.
- 3. Repeat steps 1 and 2 for each postion that requires a starting check number.
- 4. Once the starting check numbers are entered, you are ready to print checks. Turn the Executive Key to Online and the Setup Key to the desired position.
- 5. As your checks print, the WYCOM UNIT will automatically generate and increment the check numbers.

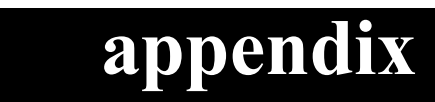

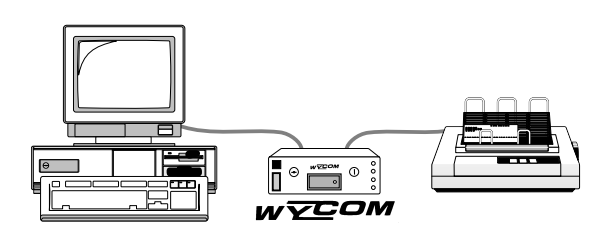

# TROUBLESHOOTING THE WYCOMSYSTEM ACTIONPOSSIBLE PROBLEM

| SELF TEST PROBLEMS                                              | • | Check the Printer's Configuration<br>Report and compare it to The Wycom<br>Dip Switch Settings.                                                                                    |
|-----------------------------------------------------------------|---|----------------------------------------------------------------------------------------------------|
| PASS THROGH PROBLEMS                                            | • | Make Sure bi-directional settings are<br>off and interface is Centronics. Try<br>Bank 1 - Sw 8 On.                                                                                 |
| COMPUTER READY off                                              | • | Wycom buffer is possibly full.                                                                                                    |
| COMPUTER READY flickering                                       | • | Normal when information is in the process of being sent to the Wycom.                                                                                                    |
| PRINTER READY off                                               | • | Verify the printer is Online, with paper<br>in it, and ready to print.                                                                                                    |
| PRINTER READY flickering                                        | • | Normal when information is in the process of being sent to the printer.                                                                                                    |
| UNIT will not sign checks or signs in wrong location on check.* | • | Verify the "ARROW" on the SETUP<br>Keyswitch is pointing at the position<br>of your application. Check your Self-<br>Test printout for the position number<br>of your application. |
|                                                                 | • | Verify the Executive Keyswitch is pointing at "ONLINE, PROGRAM, OR MANUAL".                                                                                                    |

If problems persist, please call WYCOM Technical Support at 1-800-869-0236. Be prepared with the following information:

- 1. Your printer's configuration printout.
- 2. Your Wycom unit's dip switch settings.
- 3. Your Wycom's Self-Test printout.
- 4. The sample of the problem.
- 5. The position of the Executive Keyswitch and the position of the Setup Keyswitch.

\* The WYCOM UNIT is programmed to the characteristics of the corresponding .prn file. The .prn file consists of the operating system, software, printer driver and printer driver properties. If any of these are changed after a PRN file is created, the programmed **EPROM will not work!** 

#### **APPENDIX B**

#### **DIP SWITCH QUICK REFERENCE**

#### **BANK 1: INTERFACE & EMULATION**

| COMPUTER INTERFACE | SW1 |
|--------------------|-----|
| Parallel           | Off |
| Serial             | On  |

| PRINTER INTERFACE | SW2 |
|-------------------|-----|
| Parallel          | Off |
| Serial            | On  |

| Emulation | SW3 | SW4 | SW5 |
|-----------|-----|-----|-----|
| FX or IBM | Off | Off | Off |
| LQ        | On  | Off | Off |
| MICROLINE | Off | On  | Off |
| LASER     | On  | On  | Off |
| DEC       | Off | Off | On  |

#### RESERVED

SW6

#### RESERVED

SW7

| Parallel Timing | SW8 |
|-----------------|-----|
| Standard        | Off |
| Non Standard    | On  |

| <b>BANK 2: SERIAL PORT PROTOCOL</b>     |     |     |     |  |
|-----------------------------------------|-----|-----|-----|--|
| XON RDY/BU                              | SY  |     | SW1 |  |
|                                         |     |     |     |  |
| Ready/Busy                              |     |     | Off |  |
| Xon/Xoff                                |     |     | On  |  |
|                                         |     |     | 0   |  |
| Bits/Parity/Sto                         | р   |     | SW2 |  |
| 8 none 1                                |     |     | Off |  |
| 7 even 1                                |     |     | On  |  |
| ,,,,,,,,,,,,,,,,,,,,,,,,,,,,,,,,,,,,,,, |     |     | 011 |  |
| Input baud                              | SW3 | SW4 | SW5 |  |
| 9600                                    | Off | Off | Off |  |
| 19200                                   | On  | Off | Off |  |
| 38400                                   | Off | On  | Off |  |
| 4800                                    | On  | On  | Off |  |
| -reserved-                              | Off | On  | On  |  |
| 1200                                    | On  | Off | On  |  |
| 2400                                    | Off | On  | On  |  |
| 115K                                    | On  | On  | On  |  |
| Output baud                             | SW6 | SW7 |     |  |
| 9600                                    | Off | Off |     |  |
| 19200                                   | On  | Off |     |  |
| 38400                                   | Off | On  |     |  |
| 4800                                    | On  | On  |     |  |

|                                                                                          | SW8       |
|------------------------------------------------------------------------------------------|-----------|
| LASER<br>Normal-speed<br>High-speed                                                      | Off<br>On |
| <b>DOT MATRIX</b><br>Process dot matrix control codes<br>Ignore dot matrix control codes | Off<br>On |

#### **BANK 3: SERIAL PORT HANDSHAKE**

| SERIAL INPUT PORT HANDSHAKE<br>(FROM COMPUTER) |  |
|------------------------------------------------|--|
| Connect DSR to: RTS, DTR, SSD- or +5V          |  |

| <b>Busy/Ready</b> | Line:  |       | SW1   | SW2 | SW3 | SW8 |
|-------------------|--------|-------|-------|-----|-----|-----|
| Busy/Ready        | Pin 4  | RTS   | On    |     |     |     |
| Busy/Ready        | Pin 20 | ) DTR | Ł     | On  |     |     |
| Busy/Ready        | Pin 11 | SSD-  |       | On  |     |     |
| Always Ready      | (+5V)  | Pin 2 | 0 DTR |     |     | On  |

#### SERIAL OUTPUT PORT HANDSHAKE (TO PRINTER) Connect CTS to: RTS, DTR SSD- or +5V

| <b>Busy/Ready Line:</b> |             | SW4 | SW5 | SW6 | SW7 |
|-------------------------|-------------|-----|-----|-----|-----|
| Busy/Ready              | Pin 4 DSR   | On  |     |     |     |
| Busy/Ready              | Pin 20 DTR  |     | On  |     |     |
| Busy/Ready              | Pin 11 SSD- |     |     | On  |     |
| Always Ready            | (+5V)       |     |     |     | On  |

#### GLOSSARY

- **BAUD RATE** Commonly, a reference to the speed at which a modem can transmit data.
- **BUSY LINE** The physical pin numbers on a connector containing voltage signals that inform the sending device to stop or start sending information.
- **DATA BITS** Sometimes referred to as Word Length or the number of bits that make a character.
- **EPROM** Computer chip that contains the signature and programming information for the Wycom unit.
- **PARITY** An additional bit used in some SERIAL interface types. This bit is used for error checking each character that is sent on the SERIAL interface data system.

#### PASS Permits regular report printing. Wycom features disabled. THROUGH

**PRINTER** The method of data transmission either Serial or Parallel. **INTERFACE TYPE** 

**PROTOCOL** The way SERIAL interfaces inform each other to stop or start sending information. The two ways to do this are:

| Xon/Xoff   | Sends a character to the sending device to stop or start the flow of information. |
|------------|-----------------------------------------------------------------------------------|
| Ready/Busy | Uses BUSY Lines to the sending device to stop or start the flow of information.   |

#### LIMITED SOFTWARE WARRANTY TERMS

#### EXTENSION AND SCOPE OF WARRANTY

Wycom Corporation warrants each software product ("EPROM") that meets Wycom's warranty conditions, purchased by End User against defective workmanship and materials for a period of ninety (90) days from the date of original shipment of hardware unit from manufacturer under normal use and service. This warranty shall not extend to any transferee of End User. This warranty does not extend to any product which has been subject to misuse, abuse, accident, improper installation, or modification, alteration, or repair outside Wycom Facilities, or changes to End User's computer system, or application in any way.

#### LIMITED WARRANTY REMEDIES

MANUFACTURER'S REPRESENTATIVES AND/OR END USERS **SOLE AND EXCLUSIVE REMEDY** FOR ANY LOSS OR DAMAGES ARISING OUT OF PRODUCT DEFECT SHALL BE **LIMITED TO REPAIR OR REPLACEMENT** OF THE DEFECTIVE PRODUCT OR PART, AT THE OPTION OF WYCOM.

#### LIMITATION OF WARRANTY AND CLAIMS

"THERE ARE NO IMPLIED WARRANTY OF MERCHANTABILITY OR OF FITNESS FOR THE PARTICULAR PURPOSE AND THERE ARE NO OTHER IMPLIED WARRANTIES OF ANY NATURE WHATSOEVER." THE EXPRESS WARRANTY SET FORTH IN THIS AGREEMENT IS IN LIEU OF ALL OTHER WARRANTIES, EXPRESS OR IMPLIED. To the maximum extent permitted by law, WYCOM DISCLAIMS LIABILITY FOR ANY AND ALL LOSSES OR DAMAGES, (including, without limitation, any special, incidental, consequential, direct or indirect losses or damages to person or property, loss of business or business profits, business interruption, loss of business information or any pecuniary loss), whether or not based on warranty, contract, or negligence, arising out of or caused in whole or in part by the actions of Wycom in connection with the manufacture, sale and use of the Wycom product.

#### LIMITED HARDWARE WARRANTY TERMS

#### EXTENSION AND SCOPE OF WARRANTY

Wycom Corporation warrants to the original purchaser of each Wycom hardware product, that it will be free from defects in materials for a period of ninety (90) days from the date of original shipment from manufacturer under normal use and service. This warranty shall not extend to any transferee of End User. This warranty does not apply to defects due, directly or indirectly, to misuse, abuse, negligence, accident, repairs or alterations to the product outside our facilities, or changes in End User's computer system, or application in any way.

#### WYCOM RESPONSIBILITIES-LIMITED REMEDIES

Wycom must be notified of any warranty claim prior to the expiration of the warranty period. Wycom will then authorize the return of the product with insurance and charges prepaid.

MANUFACTURER'S REPRESENTATIVES AND/OR END USERS **SOLE AND EXCLUSIVE REMEDY** FOR ANY LOSS OR DAMAGES ARISING OUT THE PRODUCT DEFECT SHALL BE **LIMITED TO REPAIR OR REPLACEMENT** OF THE PRODUCT, OR AT WYCOM'S SOLE DISCRETION, **WYCOM MAY REFUND THE PURCHASE PRICE** IF REPAIR OR REPLACEMENT CANNOT BE READILY ACCOMPLISHED.

Wycom will return the repaired product or replacement at Wycom's expense, but if is determined there is no defect or the warranty claim was otherwise improper, then you must bear the cost of repair or replacement of the product. Wycom will inform you of the estimated charge and give you the option to either authorize repairs or request a return of the unrepaired unit.

#### LIMITATION OF WARRANTY AND CLAIMS

THERE ARE NO IMPLIED WARRANTY OF MERCHANTABILITY OR OF FITNESS FOR THE **PARTICULAR PURPOSE** AND THERE ARE NO OTHER IMPLIED WARRANTIES OF ANY NATURE WHATSOEVER.

#### THE EXPRESS WARRANTIES SET FORTH IN THIS AGREEMENT IS IN LIEU OF ALL OTHER WARRANTIES, EXPRESS OR IMPLIED.

To the maximum extent permitted by law, WYCOM DISCLAIMS LIABILITY FOR ANY AND ALL LOSSES OR DAMAGES, (including, without limitation, any special, incidental, consequential, direct or indirect losses or damages to person or property, loss of business or business profits, business interruption, loss of business information or any pecuniary loss), whether or not foreseeable and whether or not based on warranty, contract, or negligence, arising out of or caused in whole or in part by the actions of Wycom in connection with the manufacture, sale and use of the Wycom product.

#### MANUFACTURER'S REPRESENTATIVE AND END USER LICENSE AGREEMENT FOR WYCOM SOFTWARE

This Manufacturer's Representative and End User License Agreement (the "license") constitutes a binding agreement between End User, and Wycom as the manufacturer of the Wycom computer hardware (computerized check signing system) and software encoded on the EPROM ("EPROM") which you have acquired.

By acquiring, installing and/or using the EPROM, you agree to be bound by the terms of this License. If you do not agree to be bound by this License, Wycom is unwilling to license the EPROM to you. In such event, you may not use or copy the EPROM, and you must promptly return in unused and in "new" condition for a refund.

The software encoded on the EPROM is protected by U.S. copyright laws as well as other state and federal intellectual property laws, rules and regulations. This EPROM is licensed to you for your use pursuant to this License, and is not sold. Nothing in this Agreement or otherwise pertaining to the acquisition of the EPROM creates in Manufacturer's Representative or End User any right, title or claim of ownership to the Wycom custom Software written for the End User and encoded on the EPROM.

#### (1) LICENSE.

You may install and use a single EPROM on Wycom computer hardware so long as the EPROM and hardware are used in a manner consistent with this License and Wycom's product installation manual and only for the purpose for which it was intended.

#### (2) LIMITATIONS.

You may not reverse engineer, decompile, or disassemble the EPROM, nor adapt, merge, transfer or transform, in whole or in part, the software encoded on the EPROM.

The EPROM is licensed with and for use exclusively on Wycom computer hardware as a single integrated product. The EPROM may be used only with Wycom computer hardware, and may not be separated for use on more than one such computer hardware device.

You may not copy or permit others to copy the EPROM.

You may not rent or lease the EPROM.

#### (3) TERMINATION.

In addition to any other rights for breach of this Agreement, Wycom may terminate this License for use of this and all other EPROM's in your possession or control if you fail to comply with all of the terms of this License, and may demand return of all such EPROM's to Wycom.

You may transfer use of the EPROM only to the extent that you do so permanently as a part of the transfer of an entire Wycom system, and that you also permanently transfer all rights and limitations under this License and the recipient agrees to be bound by all of the terms of this License. You may retain no copies of the EPROM.